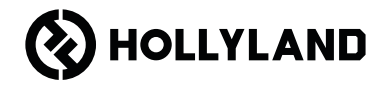

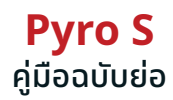

V1.0.0

คำนำ

ขอบคุณที่เลือกระบบส่งสัญญาณวิดิโอความละเอียดสูงไร้สาย **Pyro S** ผลิตภัณฑ์นี้ใช้เทคโนโลยีตัวแปลงสัญญาณรุ่นล่าสุด ตลอด จนถึงเทคโนโลยีการส่งสัญญาณแบบไร้สาย 2.4 GHz และ 5 GHz เพื่อให้ได้การส่งสัญญาณวิดิโอที่เสถียรและ super-low latency

III โปรดอ่านคู่มีออบับย่อนี้อย่างละเอียด ขอให้คุณได้รับประสบการณ์ที่น่าพึงพอใจ สำหรับข้อมูลคู่มีออบับย่อในภาษาอื่น ๆ โปรด สแกนรหัส QR ที่ด้านล่าง

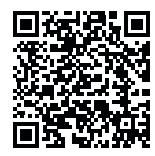

## คุณสมบัติที่สำคัญ

- ในโหมดบรอดคาสต์ ตัวส่ง TX 1 ตัว สามารถเชื่อมต่อกับ ตัวรับ RX ได้สูงสุด 4 ตัว
- การส่งสัญญาณแบบไร้สายย่านความถี่ 2.4 GHz และ 5 GHz
- latency 50ms ในสภาพแวดล้อมที่ปราศจากการรบกวน (1080P60\*)
- ช่วง LOS 1300 ฟุต (400 ม.)\* (การเชื่อมต่อกับแอปอาจส่งผลต่อช่วงการรับส่งสัญญาณ)
- ช่วง LOS 650 ฟุต (200 ม.)\* (ในโหมดบรอดคาสต์)
- ตัวส่ง TX รองรับ HDMI อินพุต (4K30) และ SDI อินพุต (1080P)
- ตัวรับ RX รองรับ HDMI เอาต์พุต (4K30) และ SDI เอาต์พุต (1080P)
- ตัวเลือกแหล่งจ่ายไฟแบบยืดหยุ่นนั้น รวมถึง แบตเตอรี่ NP-F และ DC (แบบล็อค)
- ตัวส่ง TX รองรับการสตรีมผ่านการ์ดเครือข่ายไร้สาย
- ตัวรับ RX ช่อง USB-C สามารถรองรับ USB Video Class (UVC)
- เมื่อเปิดเครื่อง ช่องความถี่ที่มีคุณภาพสูงจะถูกเลือกโดยอัตโนมัติ ฟังก์ชันสแกนความถี่ของตัวรับ RX สามารถแสดงสถานะ ความถี่ในปัจจุบัน ซึ่งช่วยให้คุณสามารถเลือกช่องที่ต้องการได้

\*ข้อมูลที่เกี่ยวข้องมีการอ้างอิงมาจากผลลัพธ์การทดสอบในห้องปฏิบัติการของ Hollyland

## อุปกรณ์ที่จะได้รับ

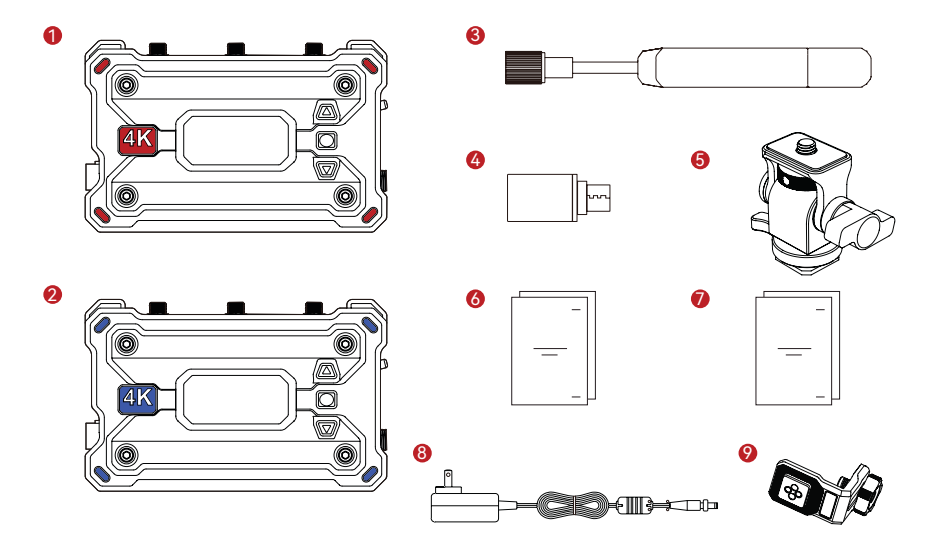

## อุปกรณ์ที่จะได้รับ

| SKU                                       | 1TX และ 1RX | 1TX | 1RX |
|-------------------------------------------|-------------|-----|-----|
| (1) ตัวส่ง TX                             | 1           | 1   | -   |
| (2) ตัวรับ RX                             | 1           | -   | 1   |
| (3) เสาอากาศแบบใบพัด (2.4 GHz และ 5 GHz)  | 7           | 3   | 3   |
| 🏵 ອະແດປເຕອຣ໌ USB-C OTG                    | 1           | 1   | 1   |
| (5) Monitor Mount แบบปรับหมุนได้          | 1           | 1   | -   |
| ⑥ คู่มือการใช้งาน และ Packing List Card   | 1           | 1   | 1   |
| 🗇 ใบรับประกับสินค้า และกฎระเบียบข้อบังคับ | 1           | 1   | 1   |
| (8) อะแดปเตอร์ DC 12V/2A                  | 1           | -   | 1   |
|                                           | -           | -   | -   |

หมายเหตุ:

- 1. จำนวนของรายการผลิตภัณฑ์จะขึ้นอยู่กับรายละเอียดรูปแบบผลิตภัณฑ์ที่ระบุอยู่บน Packing List Card
- คุณสามารถชื่อตัวส่ง TX, ตัวรับ RX, เสาอากาศแบบใบพัด, Monitor Mount แบบปรับหมุนได้, อะแดปเตอร์โฟ DC, และอุปกรณ์ ติดตั้งแบบขันสกรูสำหรับไม้กันสั่น ได้จากตัวแทนจำหน่ายอย่างเป็นทางการ หรือ เว็บไซต์ทางการของ Hollyland ตามความ ต้องการของคุณ

## การเชื่อมต่อ

📕 ตัวส่ง TX 1 ตัว สามารถเชื่อมต่อกับตัวรับ RX 2 ตัว และผ่านแอปพลิเคชันได้ 2 เครื่อง

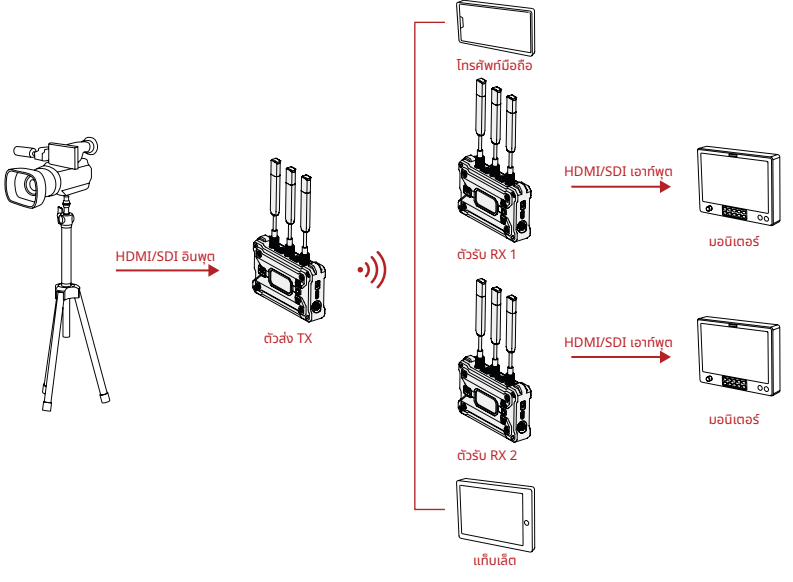

## การเชื่อมต่อ

📕 ตัวส่ง TX 1 ตัวสามารถเชื่อมต่อกับตัวรับ RX ได้สูงสุด 4 ตัวในโหมดบรอดคาสต์

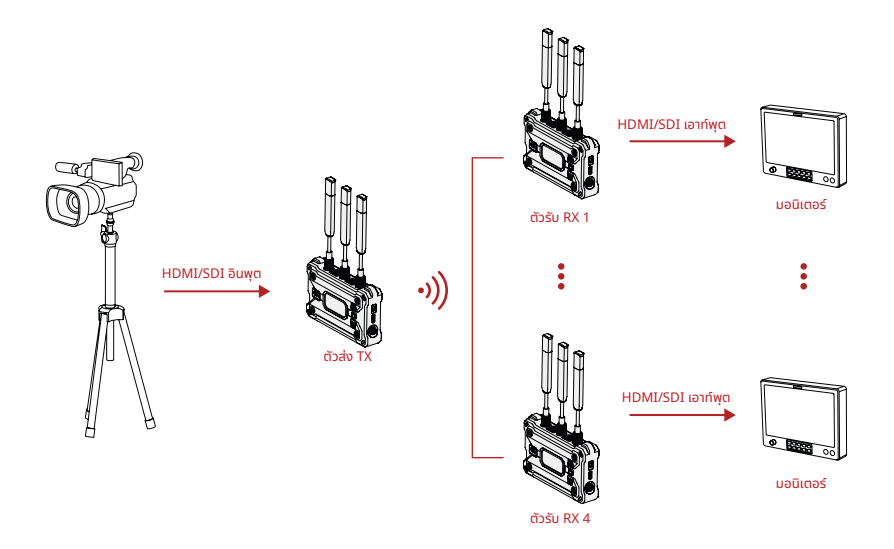

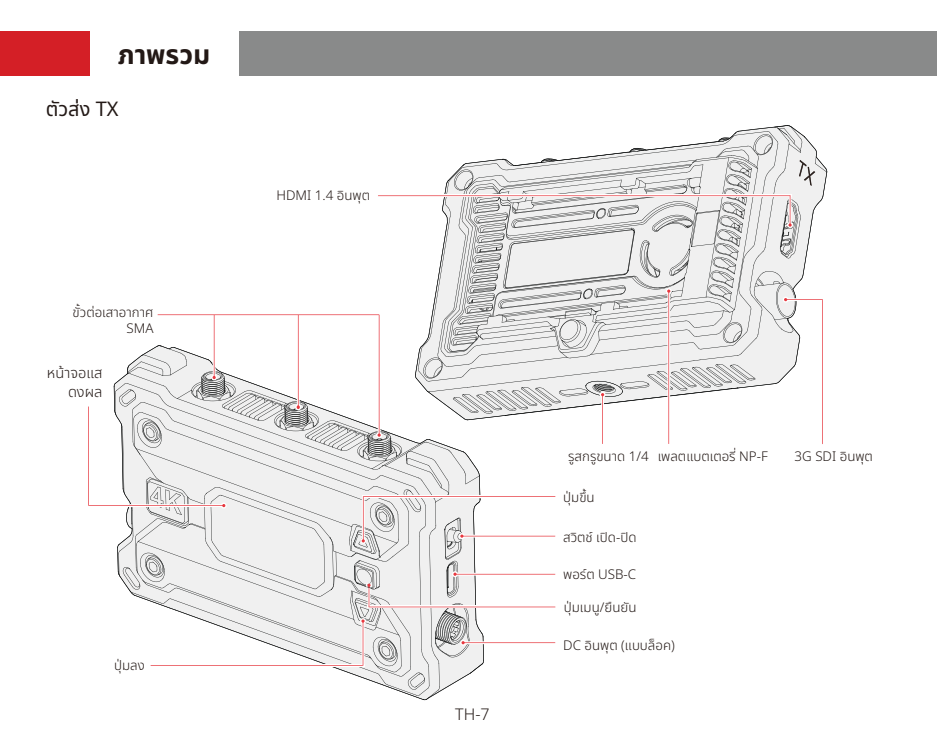

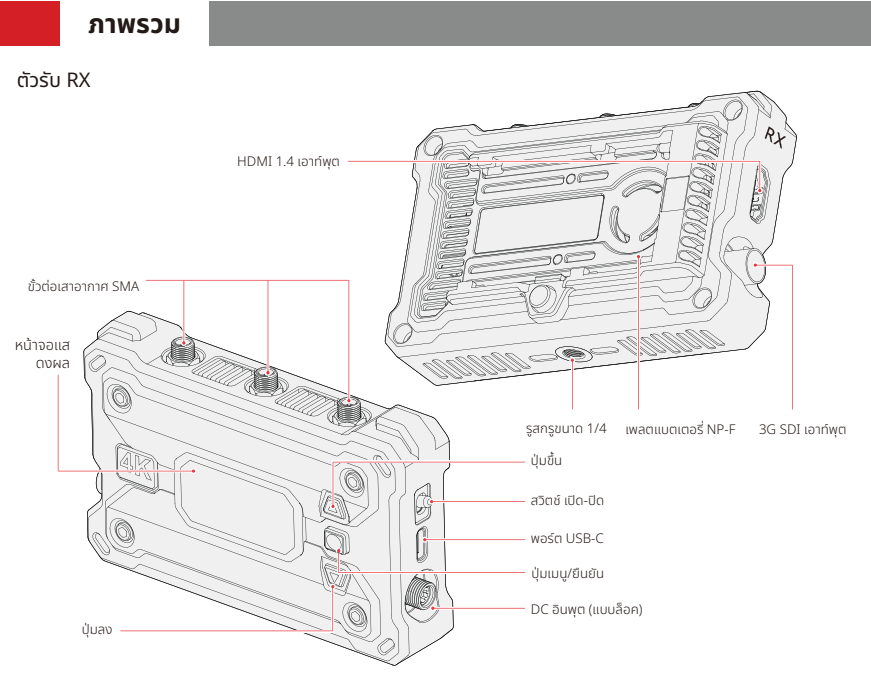

## การติดตั้ง

ตัวส่ง TX

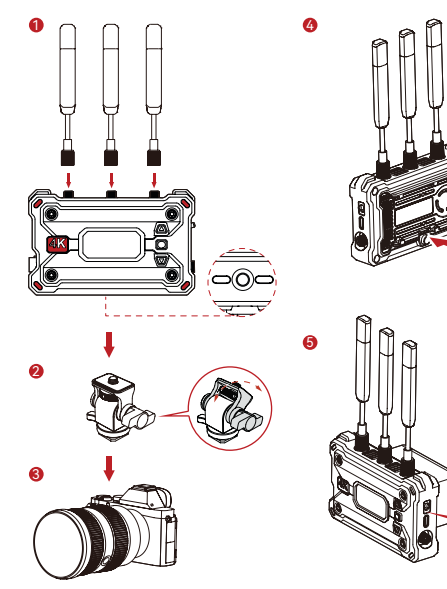

1. ติดตั้งเสาอากาศตามที่แสดงในแผนภาพ 2. ติดตั้งตัวส่ง TX เข้ากับกล้องโดยใช้ อุปกรณ์ติดตั้ง Monitor Mount แบบ หมุนได้ 3. เชื่อมต่อตัวส่ง TX เข้ากับกล้องโดยใช้ สายเคเบิล HDMI หรือสายเคเบิล SDI 4. ติดตั้งแบตเตอรี่ (แบตเตอรี่ NP-F) 5. เลื่อนสวิตช์ เปิด-ปิด ลงเพื่อเปิดตัวส่ง TΧ

## การติดตั้ง

ตัวรับ RX

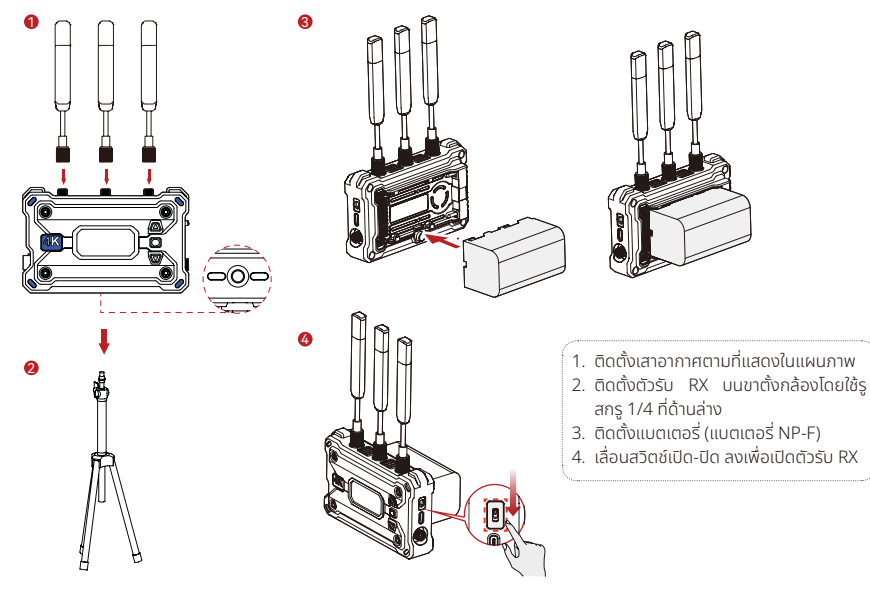

### การแนะนำส่วนหน้าจอ

#### การแนะนำหน้าจอหลัก

ตัวส่ง TX

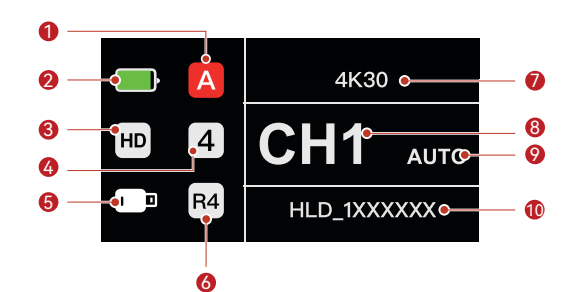

| ป Group ปัจจุบัน                                         | 🛞 โหมดบรอดคาสต์                 |
|----------------------------------------------------------|---------------------------------|
| ② ระดับแบตเตอรี่                                         | 🗇 ความละเอียดวิดีโอและอัตราเฟรม |
| 3 โหมดฉาก                                                | ® ช่องความถี่                   |
| ④ จำนวนตัวรับ RX ที่เชื่อมต่อ                            |                                 |
| (ร์) สถานะพอร์ต USB-C (ไอคอนต่าง ๆ ในสถานะที่แตกต่างกัน) | 🔞 เครือข่าย Wi-Fi               |

## การแนะนำส่วนหน้าจอ

ตัวรับ RX

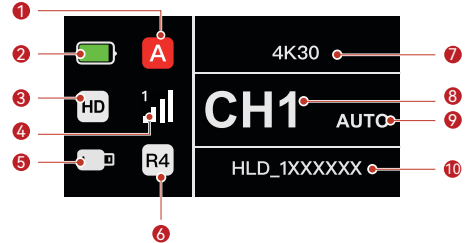

| ป Group ปัจจุบัน                                        | 🛞 โหมดบรอดคาสต์                               |
|---------------------------------------------------------|-----------------------------------------------|
|                                                         |                                               |
| <ol> <li>ระดับแบตเตอรี</li> </ol>                       | 🗇 ความละเอียดวิดีโอและอัตราเฟรม               |
|                                                         |                                               |
| (3) โหมดฉาก                                             | 8 ช่องความถิ                                  |
|                                                         |                                               |
| ④ หมายเลขการเชื่อมต่อและความแรงของสัณณาณ                | (๑) การกระโดดข้ามความถี่แบบปรับเปลี่ยนได้เอง* |
|                                                         | 0                                             |
| (5) สถานะพอร์ต USB-C (ไอคอมต่าง ๆ ในสถานะที่แตกต่างกัน) | เป็นครือข่าย Wi-Fi                            |
|                                                         |                                               |

\* เมื่อคุณเปลี่ยนไปที่อินเตอร์เฟซอัตโนมัติแล้ว ให้กดปุ่มเมนูเพื่อเปิดใช้งานฟังก์ชัน การกระโดดข้ามความถี่แบบปรับเปลี่ยนได้เอง เพื่อให้มีการ เปลี่ยนช่องอัตโนมัติระหว่างที่มีการรบกวน ในโหมดบรอดคาสต์ การเปลี่ยนช่องจะใช้เวลาไม่เกินหนึ่งวินาที หรือ อาจใช้เวลานานกว่าเล็กน้อย

### การเข้าสู่เมนู

ึกดค้างไว้้ 3 ว<sup>ิ้</sup>นาทีเพื่อเข้าสู่เมนู กดปุ่มขึ้นและลงเพื่อเลือกฟังก์ชัน จากนั้นกดปุ่มเมนูเพื่อยืนยัน

### การแนะนำฟังก์ชัน

#### คำอธิบายฟังก์ชันตัวส่ง TX

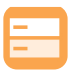

**โหมดฉาก** 

มีโหมดฉากหลายแบบเพื่อตอบ สนองความต้องการของคุณ

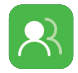

**การจับคู่กลุ่ม** ตัวส่ง TX และตัวรับ RX ในกลุ่ม เดียวกันจะจับคู่กันโดยอัตโนมัติ

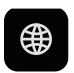

**ข้อมูลเครือข่าย** ดูข้อมูล Wi-Fi

Reset

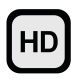

**โหมด HD** อัตราบิตสูงถึง 12 Mbps สำหรับการส่งข้อมูลความ ละเอียดสูง

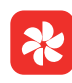

**การตั้งค่าพัดลม** มีโหมดการปรับความเร็วพัดลม ต่าง ๆ ที่ตอบสนองต่อความ ต้องการในการกระจายความร้อน

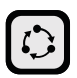

**โหมดราบรื่น** ช่วงการรับส่งสัญญาณที่ไกลขึ้น โดยมีเวลาแฝงต่ำถึง 60ms

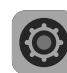

**การตั้งค่าระบบ** ดูข้อมูลที่เกี่ยวข้องกับอุปกรณ์ และทำการตั้งค่า

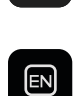

 $\bigcirc$ 

**ภาษา** สลับระหว่างภาษาจีนและ ภาษาอังกฤษ

รีเซ็ตเป็นการตั้งค่าเริ่มต้น

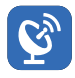

โหมดบรอดคาสต์ หากเปิดใช้งาน ตัวส่ง TX 1 ตัว สามารถเชื่อมต่อกับตัวรับ RX ได้ สูงสุด 4 ตัว (การเชื่อมต่อแอปจะ ไปได้รับอนณาตในโหมดนี้)

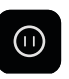

**เฟรมหยุด** แสดงหลังจากที่มีการขัดจังหวะ การส่งสัญญาณ

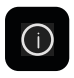

**ข้อมูลเวอร์ชัน** ดูข้อมูลที่เกี่ยวข้องกับ เวอร์ชัน

### การแนะนำฟังก์ชัน

#### คำอธิบายฟังก์ชันตัวรับ RX

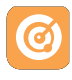

การสแกนความถึ่

ดูสถานะการรบกวนในปัจจุบัน ซึ่งช่วยให้คุณสามารถเลือกช่อง ที่ต้องการได้

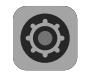

**การตั้งค่าระบบ** ดูข้อมูลที่เกี่ยวข้องกับ อุปกรณ์และทำการตั้งค่า

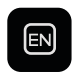

**ภาษา** สลับระหว่างภาษาจีนและ ภาษาอังกฤษ

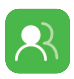

**การจับคู่กลุ่ม** ตัวส่ง TX และตัวรับ RX ในกลุ่ม เดียวกันจะจับคู่กันโดยอัตโนมัติ

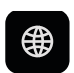

**ข้อมูลเครือข่าย** ดูข้อมูล Wi-Fi

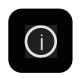

ีข้อมูลเวอร์ชัน ดูข้อมูลที่เกี่ยวข้องกับ เวอร์ชัน

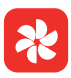

การตั้งค่าพัดลม

มีโหมดการปรับความเร็วพัดลม ต่าง ๆ ที่ตอบสนองต่อความ ต้องการในการกระจายความร้อน

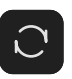

Reset รีเซ็ตเป็นการตั้งค่าเริ่มต้น

## คำแนะนำเกี่ยวกับการสตรีม

คำแนะนำเกี่ยวกับการสตรีมผ่านเครือข่ายของตัวส่ง TX

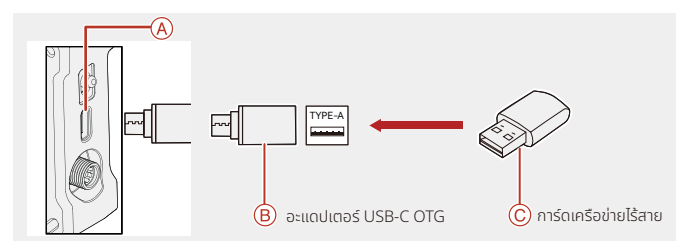

- 1. เชื่อมต่อการ์ดเครือข่ายไร้สายเข้ากับตัวส่ง TX โดยใช้อะแดปเตอร์ USB-C OTG
- 2. สังเกตว่าไอคอน USB-C มีการเปลี่ยนแปลงหรือไม่

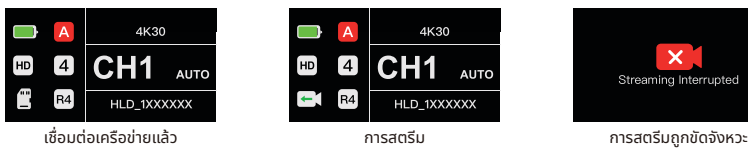

3. ใส่ที่อยู่การสตรีมผ่านแอป Hollyview แล้วจึงเริ่มต้นการสตรีม

### ແວປ HollyView

### การดาวน์โหลดแอปและการเชื่อมต่อ

1. ดาวน์โหลด Hollyview

แอป HollyView สามารถดาวน์โหลดได้บนเว็บไซต์ที่เป็นทางการของ Hollyland นอกจากนี้ ผู้ใช้ Android ยังสามารถดาวน์โหลด แอปได้จาก Google Play Store และ App Store อื่นๆ และผู้ใช้ iOS สามารถดาวน์โหลดได้จาก App Store

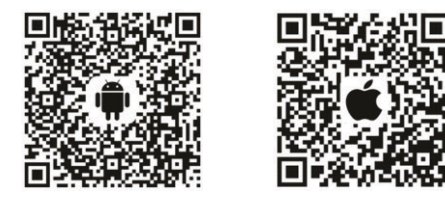

2. การเชื่อมต่อ

้ในการเชื่อมต่อกับตัวส่ง TX ให้เข้าถึงอินเทอร์เฟซการเชื่อมต่อ Wi-Fi บนโทรศัพท์มือถือของคุณ จากนั้นแตะรายการที่ชื่อ HLD บวก ด้วยหมายเลข ID อุปกรณ์ แล้วป้อนรหัสผ่าน (รหัสผ่านเริ่มต้น: 12345678)

## ข้อมูลจำเพาะ

|                    | ตัวส่ง TX                                                                                                    | ตัวรับ RX                                                                                                    |  |
|--------------------|----------------------------------------------------------------------------------------------------|----------------------------------------------------------------------------------------------------|--|
| ช่องเชื่อมต่อ      | <ul> <li>DC อินพุต: ซ็อกเก็ตคอร์ 2.0 มม.</li> <li>HDMI อินพุต: HDMI 1.4b</li> <li>SDI อินพุต: 3G SDI</li> <li>USB-C: USB 2.0 OTG</li> <li>เสาอากาศ: SMA ตัวผู้</li> </ul> | <ul> <li>DC อินพุต: ซ็อกเก็ตคอร์ 2.0 มม.</li> <li>HDMI เอาท์พุต: HDMI 1.4b</li> <li>SDI เอาท์พุต: 3G SDI</li> <li>USB-C: USB 2.0 OTG</li> <li>เสาอากาศ: SMA ตัวผู้</li> </ul> |  |
| แหล่งจ่ายไฟ        | <ul> <li>ช่วงแรงดันแบตเตอรี่: 6.8 - 8.4V</li> <li>ช่วงแรงดันไฟฟ้า DC: 6 - 16V</li> </ul>                                                                                  | <ul> <li>ช่วงแรงดันแบตเตอรี่: 6.8 - 8.4V</li> <li>ช่วงแรงดันไฟฟ้า DC: 6 - 16V</li> </ul>                                                                                      |  |
| การใช้กำลังไฟฟ้า   | <11W                                                                                                    | <8W                                                                                                    |  |
| น้ำหนักสุทธิ       | 207g                                                                                                    | 207g                                                                                                    |  |
| ขนาด               | ยาว x กว้าง x สูง: 112 × 71.2 × 34.1 มม. (4.4 × 2.8 × 1.3 นิ้ว)                                                                                                    |                                                                                                    |  |
| ความถี่ในการทำงาน  | <ul> <li>ย่านความถี่ 5GHz</li> <li>5.150 - 5.250 GHz</li> <li>5.250 - 5.350 GHz</li> <li>5.470 - 5.725 GHz</li> <li>5.725 - 5.850 GHz</li> </ul>                          | • ย่านความถี่ 2.4 GHz<br>2.412 - 2.484 GHz                                                                                                    |  |
| กำลังการส่ง        | < 23 dBm                                                                                                    | /                                                                                                    |  |
| ความไวของตัวรับ RX | /                                                                                                    | -85 dBm<br>(บรอดคาสต์: -80 dBm)                                                                                                    |  |
| Latency            | ต่ำเพียง 50ms                                                                                                    |                                                                                                    |  |
| แบนด์วิธ           | 20 MHz<br>(บรอดคาสต์: 40 MHz)                                                                                                    |                                                                                                    |  |
| อุณหภูมิ           | -10 - 45°C (การทำงาน)<br>-40 - 60°C (การจัดเก็บ)                                                                                                    |                                                                                                    |  |

## ข้อมูลจำเพาะ

| HDMI อินพุต               | HDMI เอาท์พุต             | SDI เอาท์พุต              |  |
|---------------------------|---------------------------|---------------------------|--|
| 720p50/59.94/60           | 720p50/59.94/60           | 720p50/59.94/60           |  |
| 1080i50/59.94/60          | 1080i50/59.94/60          | 1080i50/59.94/60          |  |
| 1080p23.98/24/25/29.97/30 | 1080p23.98/24/25/29.97/30 | 1080p23.98/24/25/29.97/30 |  |
| 1080p50/59.94/60          | 1080p50/59.94/60          | 1080p50/59.94/60          |  |
| 3840*2160                 | 3840*2160                 | 1080p30/25/24/29.97/23.98 |  |
| 30/25/24/29.97/23.98      | 30/25/24/29.97/23.98      |                           |  |

| SDI อินพุต                | SDI เอาท์พุต              | HDMI เอาท์พุต             |
|---------------------------|---------------------------|---------------------------|
| 1080p60/59.94/50          | 1080p50/59.94/60          | 1080p50/59.94/60          |
| 1080i60/59.94/50          | 1080i50/59.94/60          | 1080i50/59.94/60          |
| 1080p30/29.97/25/24/23.98 | 1080p23.98/24/25/29.97/30 | 1080p23.98/24/25/29.97/30 |
| 720p60/59.94/50           | 720p50/59.94/60           | 720p50/59.94/60           |
| 1080psf23.98/24           | 1080p23.98/24             | 1080p23.98/24             |
| 1080psf25/29.97/30        | 1080i50/59.94/60          | 1080i50/59.94/60          |

\* หมายเหตุ: ย่านความถี่ในการทำงานและกำลังการส่งสัญญาณแบบไร้สายของผลิตภัณฑ์อาจมีความแตกต่างกัน เนื่องจากความแตกต่างกายใน ประเทศและภูมิภาคต่าง ๆ สำหรับรายละเอียด โปรดดูกฎหมายและกฎระเบียบในท้องถิ่น

### การสนับสนุน

หากคุณประสบปัญหาในการใช้งานผลิตภัณฑ์และต้องการความช่วยเหลือ โปรดติดต่อทีมสนับสนุนของ Hollyland ตามช่องทางต่อ ไปนี้:

Hollyland User Group

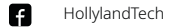

- (Ö) HollylandTech
- HollylandTech
- support@hollyland.com

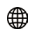

www.hollyland.com

#### คำแถลง:

ลิขสิทธิ์ทั้งหมดเป็นของ Shenzhen Hollyland Technology Co., Ltd. หากไม่ได้รับการอนุมัติเป็นลายลักษณ์อักษรจาก Shenzhen Hollyland Technology Co., Ltd. ห้ามมิให้องค์กรหรือบุคคลใดนำเนื้อหาที่เป็นลายลักษณ์อักษรหรือภาพประกอบไป คัดลอกหรือทำซ้ำบางส่วนหรือทำซ้ำทั้งหมด และห้ามเผยแพร่ในรูปแบบใด ๆ

### คำชี้แจงเกี่ยวกับเครื่องหมายการค้า:

เครื่องหมายการค้าทั้งหมดเป็นของ Shenzhen Hollyland Technology Co., Ltd.

#### หมายเหตุ:

คู่มือฉบับย่อนี้จะได้รับการอัปเดตเป็นครั้งคราว เนื่องด้วยเหตุผลในเรื่องการอัปเกรดเวอร์ชันผลิตภัณฑ์หรือเหตุผลอื่น ๆ เอกสารนี้ จัดทำขึ้นเพื่อเป็นคำแนะนำในการใช้งานเท่านั้น เว้นแต่จะมีการตกลงเป็นอย่างอื่น การรับรอง ข้อมูล คำแนะนำทั้งหมดในเอกสารนี้ไม่ ถือเป็นการรับประกันใด ๆ ไม่ว่าโดยชัดแจ้งหรือโดยนัย

# **HOLLY VIEW**

**Powered by Hollyland** 

ຊົມລັດ: Shenzhen Hollyland Technology Co., Ltd. ກໍ່ອູ້ຢູ່: 85, 5D Building, Skyworth Innovation Valley, Tangtou Road, Shiyan Street, Baoan District, Shenzhen, 518108, China ຟລີແປນຣະເກອຈົບ

P/N: 3003080469